# PCプロテクションサービス for MAGMA

### [インストールマニュアル]

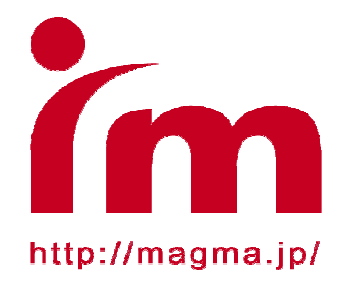

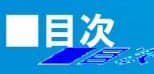

この度は、PCプロテクションサービス for MAGMAをお申込み頂き、ありがとうございます。 本マニュアルでは製品のインストール及びアンインストール、基本的な操作、サポートサービス等に ついて記載しております。

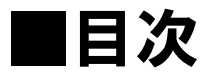

| 表紙·····P1                                  |
|--------------------------------------------|
| 目次·····P2                                  |
| 動作環境・・・・・P3                                |
| インストールを始める前に・・・・・・・P4                      |
| ダウンロード・・・・・・・・・・・・・・・・・P5~P6               |
| インストール・・・・・・・・・・・・・・・・・・・・・・・・・・・・・・・・・・・・ |
| ライセンスキーについて・・・・・・・P10                      |
| 基本操作について・・・・・・・・・・・P11~P16                 |
| アンインストールについて・・・・・・P17~P19                  |
| インストールFAQ・・・・・・・・・・・・・・・・・P20              |
| お問い合わせ・・・・・P21~P22                         |

「PCプロテクションサービス for MAGMA」をインストールするには、以下の動作環境が必要です。

#### 【必要なシステム構成: WindowsVista, Windows7】

対応OS WindowsVista(32bit/61bit)サービスパックなし、及び全てのサービスパック 全エディション Windows7 全エディション
プロセッサー Intel Pentium4 2GHz以上
メモリ 1GB以上
ハードディスク 800MB以上の空き容量
webブラウザ Internet Explorer 7.0以上
その他 CD-ROMドライブ、インターネット接続環境

【必要なシステム構成: WindowsXP】

■対応OS WindowsXP SP2以降 Home/Professional/Media Center Edition
■プロセッサー Intel Pentium 600MHz以上(1GHz以上推奨)
■メモリ 512MB
■ハードディスク 800MB以上の空き容量
■Webブラウザ Internet Explorer 6.0以上
■その他 CD-ROMドライブ、インターネット接続環境

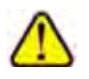

Windows95/98/me/2000等、対応OSに記載されていな いOSには対応しておりませんので、ご注意ください。 「F-Secure PCプロテクション Ver.9」をインストールする為の準備について記載しています。 インストールを開始する前に、ここに記載されていることを必ずご確認ください。

他のウイルス対策ソフト等がインストールされていませんか?

ご使用のコンピュータから「ウイルス対策ソフト」「スパイウェア対策ソフト」「ファイアウォールのプログラム」「他のF-Secureのウイルス対策製品」等を全てアンインストールしてください。

※これらのアンインストール方法につきましては、それぞれのマニュアルをご参照ください。

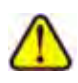

コンピュータ購入時、すでにウィルス対策ソフト等がインストールされてい る場合があります。その場合もアンインストールを行ってください。

お使いのコンピュータは、インターネット接続が可能ですか?

お使いのコンピュータがインターネットに接続可能である事を確認してください。「F-Secure PCプ ロテクション Ver.9」は、インストール時及び、インストール後、最新ファイルをダウンロードする為 にインターネットにアクセスします。

アプリケーションやプログラムはすべて終了していますか?

使用中のすべてのアプリケーションやプログラムを終了させてください。開いているアプリケーションやプログラムがあると、インストールが上手くいかない場合があります。

# 1. まずはソフトをダウンロードする

インターネットMAGMAのホームページから「F-Secure PCプロテクション Ver.9」を ダウンロード・保存します。

 ①インターネットMAGMAホームページを開きます。 http://magma.jp

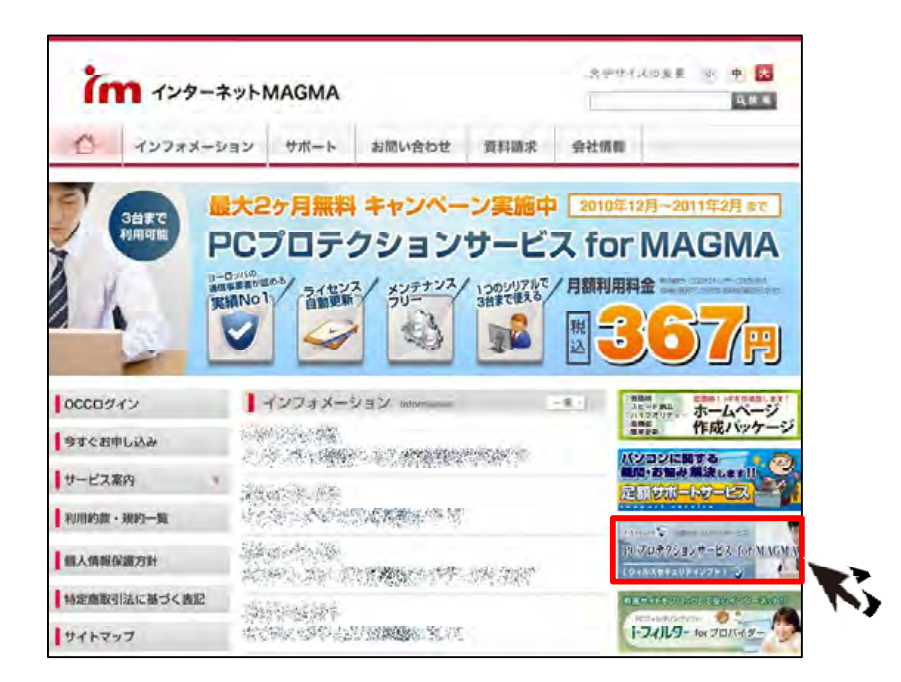

②赤枠部分(PCプロテクションサービスのバナー)をクリックすると、 下記のようなご案内のページが表示されます。

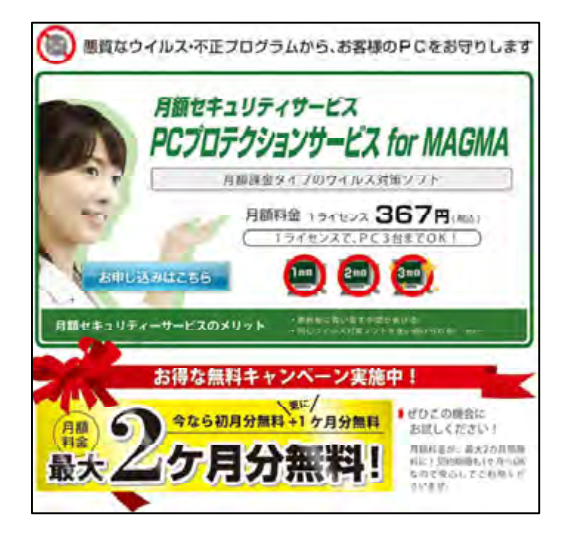

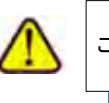

ご案内のページは、仕様が変更される事があります。

③ご案内のページ内のソフトウェアのダウンロード(Ver.9)をクリックします。

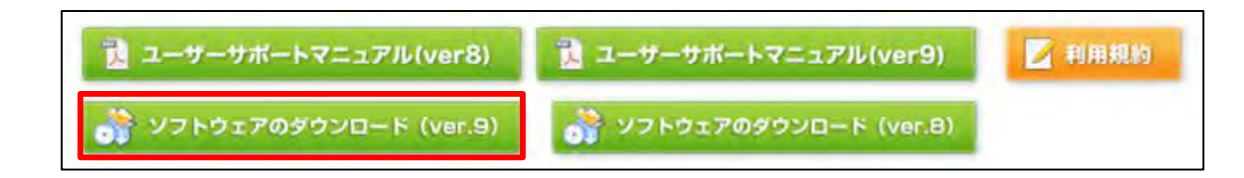

④「保存」をクリックし、保存したい場所を指定し、保存します。 ※保存場所がご不明な場合は、デスクトップ上を指定します。

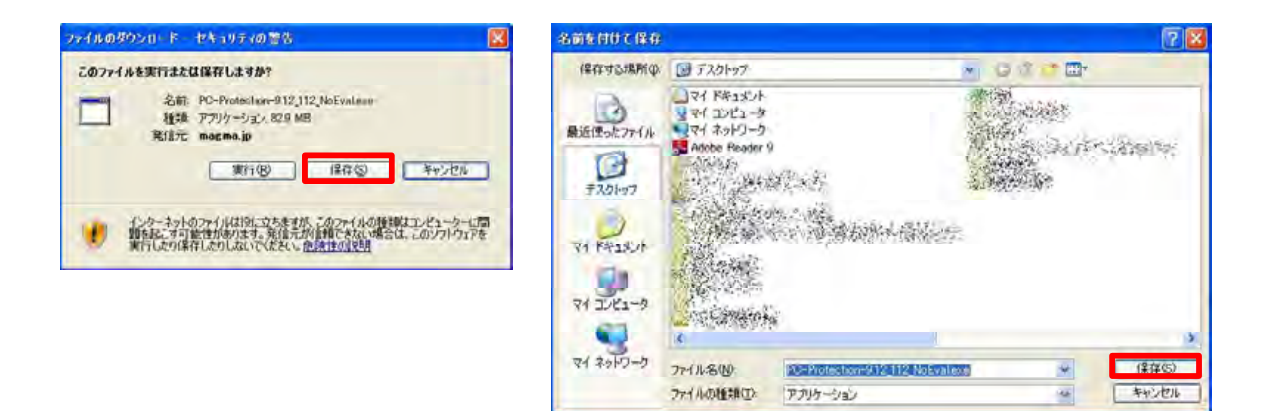

**⑤保存した場所に下記のようなアイコンが表示されます。** 

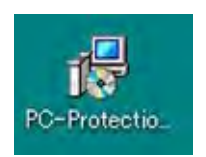

### 2. インストールする

■用意するもの・・・ライセンスキーコード

※ライセンスキーコードは、PCプロテクションサービスご契約時にインターネットMAGMAより登録証 としてお送りしております。紛失されますと再発行できませんので、大切に保管をお願い致します。

ダウンロードした「PC-Protection-9.12\_112\_NoEval.exe」を使って、インストールを行います。

①ダウンロードしたソフトのアイコンをダブルクリックします。

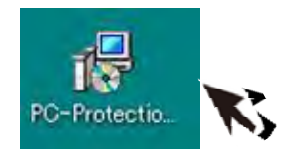

**②言語の選択…お使いになる言語を選択し「次へ」ボタンをクリックします。** 

| Secure Internet Security 2                                   | 010 271775.15              | ÷                              |                                  |                           |
|--------------------------------------------------------------|----------------------------|--------------------------------|----------------------------------|---------------------------|
| Secure Internet Security 2010<br>ORICLEM & Read Society 2010 | をお借りに必要求の約<br>ストールの最後のはエック | たています。おきいの2.4<br>1-50時起動性と際と50 | 1-90世紀によっては、中<br>9月-12-23-25世紀88 | NEのインストールに<br>に取ったいるアンフラク |
| 山東島 インストールを開始する的に、                                           | 必ず他のアンドウイルス                | リフトウィアをアンインストール                | LT(ESL-                          |                           |
|                                                              | _                          |                                |                                  |                           |
| インストール言語。                                                    | 0+10                       | ×                              |                                  |                           |
|                                                              |                            |                                |                                  |                           |
|                                                              |                            |                                |                                  |                           |

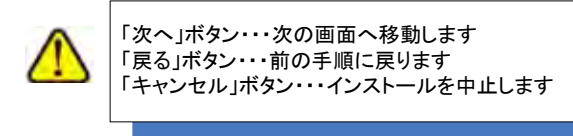

③ライセンス承認…「使用許諾契約」をお読みになり「許可」ボタンをクリックします。

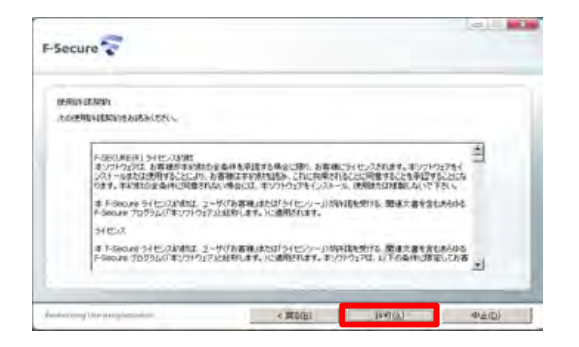

#### ④ライセンスキーコード…インターネットMAGMAより発行されているライセンスキーコードを 入力し「次へ」ボタンをクリックします。

| PEX: | 3-1-6) | 入力せず | # [.#^] |  |
|------|--------|------|---------|--|
|      |        |      |         |  |
|      |        |      |         |  |
| 1000 | 0000   | -    |         |  |
|      |        |      |         |  |
| 0000 | 0000   |      |         |  |

⑤インストール方法を選択し「次へ」をクリックします。

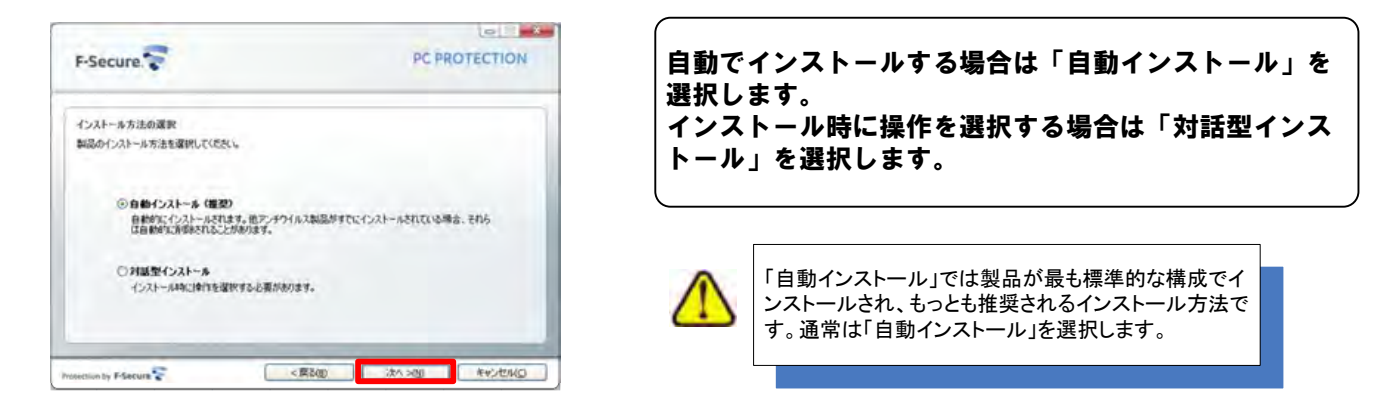

⑥インストール実行・・・インストールが開始されます

インストールするファイルを準備するため、少し時間がかかります。

| F-Secure.                          | PCPROTECTION |
|------------------------------------|--------------|
| 更新およびインストール中                       |              |
| ファイルの更新とインストールを実行しています。しばらくお待ちください | u.,          |
|                                    |              |
| 装合製品を検索しています                       |              |
|                                    |              |
|                                    |              |
|                                    |              |
|                                    |              |

⑦インストール作業が完了します。

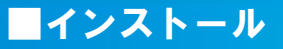

#### ⑧コンピュータを再起動・・・「再起動する(推奨)」にチェックを入れ「完了」ボタンを クリックします。

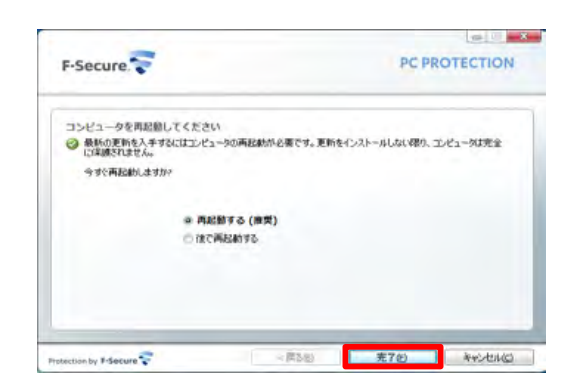

 $\Lambda$ 

左記で「再起動する」にしなくとも、しばらくすると自動 で再起動されます。 再起動を一旦停止する場合は「後で再起動する」にチ ェックを入れます。

「F-Secure PCプロテクション Ver.9」を有効にするため には、再起動が必要です。再起動するまではコンピュ ータは保護されませんので、ご注意ください。

※再起動後、ライセンスキーコードがオンライン認証され、続いてソフトウェアの更新が 行われます。

ソフトウェアの更新が完了すると「インストール完了」と表示されます。

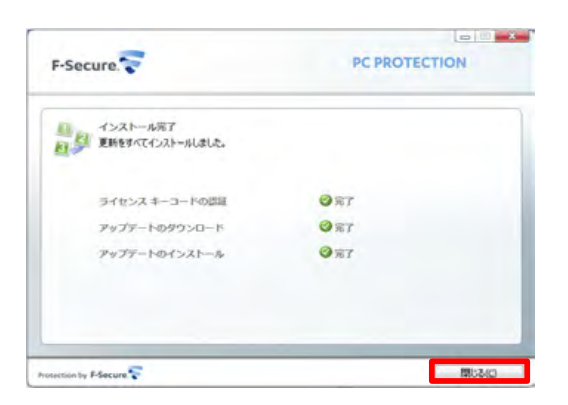

「閉じる」ボタンをクリックし、終了します。

#### ※アイコン表示の確認

「F-Secure PCプロテクション Ver.9」が正常にインストールされた場合は、システムトレイにアイコンが表示されます。

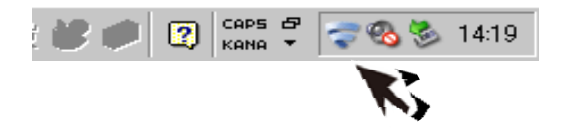

### 3. ライセンスキーについて

「ライセンスキーコード」は、1つのライセンスについて割り当てられた独自のコードで、お客様が製品を購入されたことを証明するものです。 PCプロテクションサービス登録証を紛失されないよう、ご注意ください。

#### ■ライセンスの種類

インストール用キーコード(1-3instration) 1つのライセンスキーコードで3台のパソコンへ製品をインストールすることが可能です。

### 4. 基本操作について

メイン画面を開く、一時停止、使用中に表示される警告メッセージへの対処など、「F-Secure PCプロ ロテクション ver.9」の基本操作について説明します。

#### A. メイン画面の開き方

メイン画面は、ブラウザの「スタート」ボタンから開く、またはシステムトレイのアイコンから開くことができます。

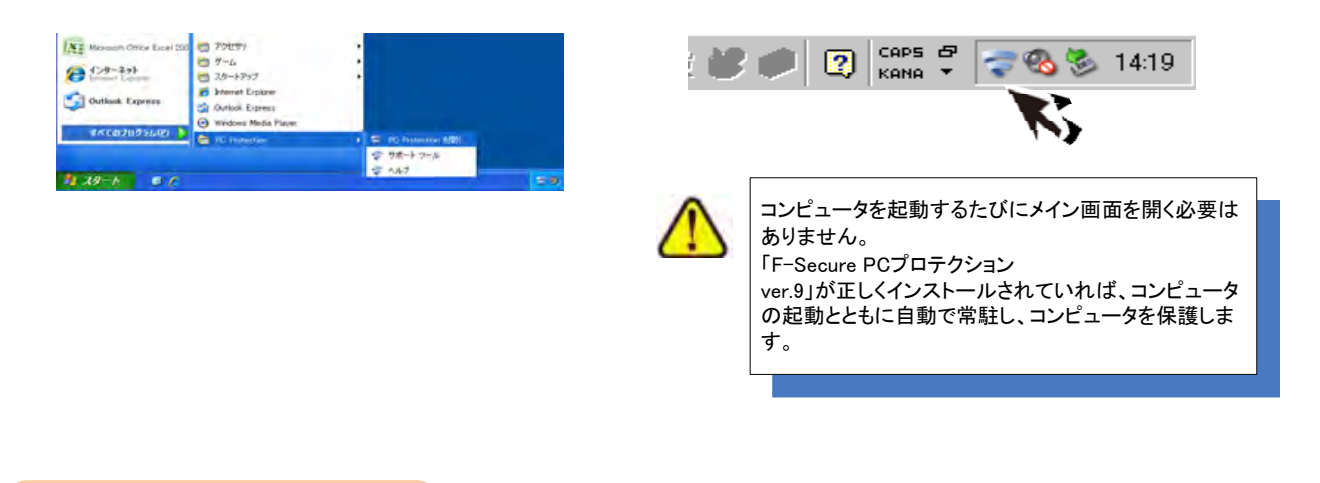

#### B. メイン画面の構成

「F-Secure PCプロテクション ver.9」のメイン画面では、各機能の設定および確認をします。

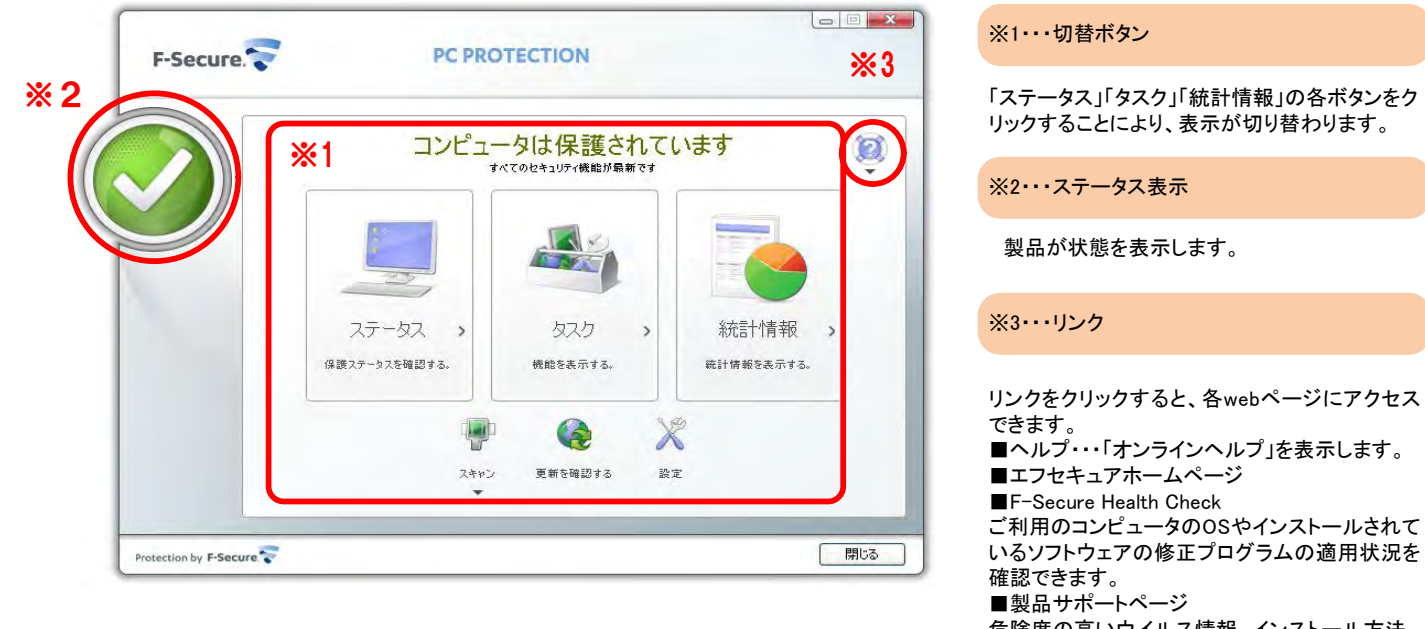

11

危険度の高いウイルス情報、インストール方法、 FAQ等をご覧になれます。

#### C. コンピュータ全体をスキャンする

ウイルスに感染した疑いがある場合など、必要に応じて「完全スキャン」を実行し、コンピュータ全体をスキャンしてください。

①メイン画面で「スキャン」をクリックし、表示されたメニューから[完全スキャン]を選択します。

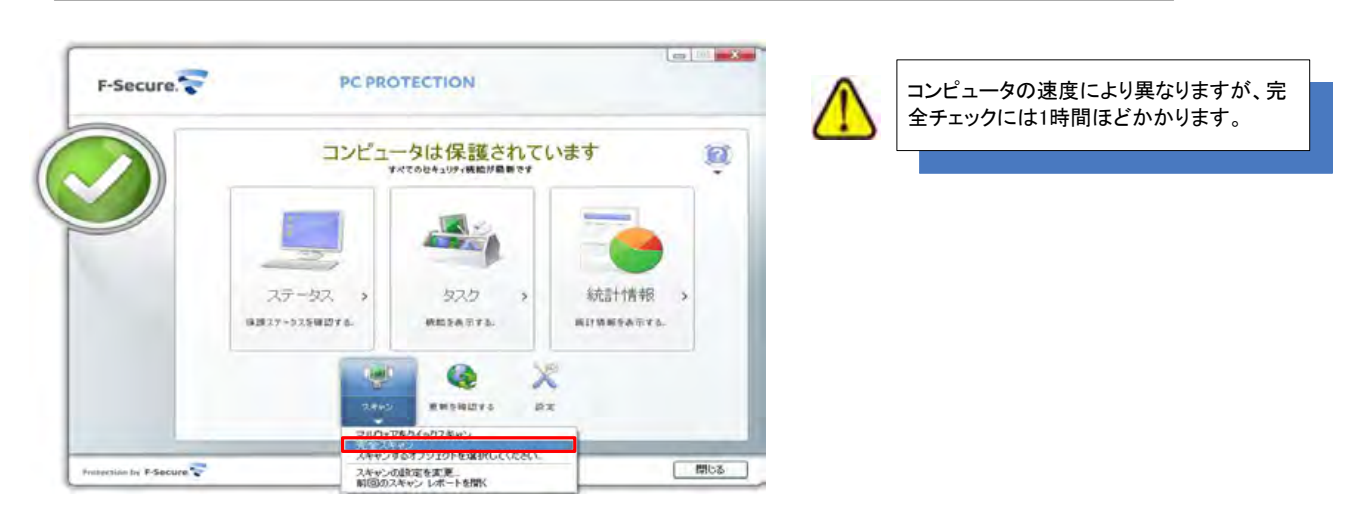

ースキャンが始まります

②スキャンが終わったら[レポートを表示]ボタンをクリックしてスキャンレポートを確認します。

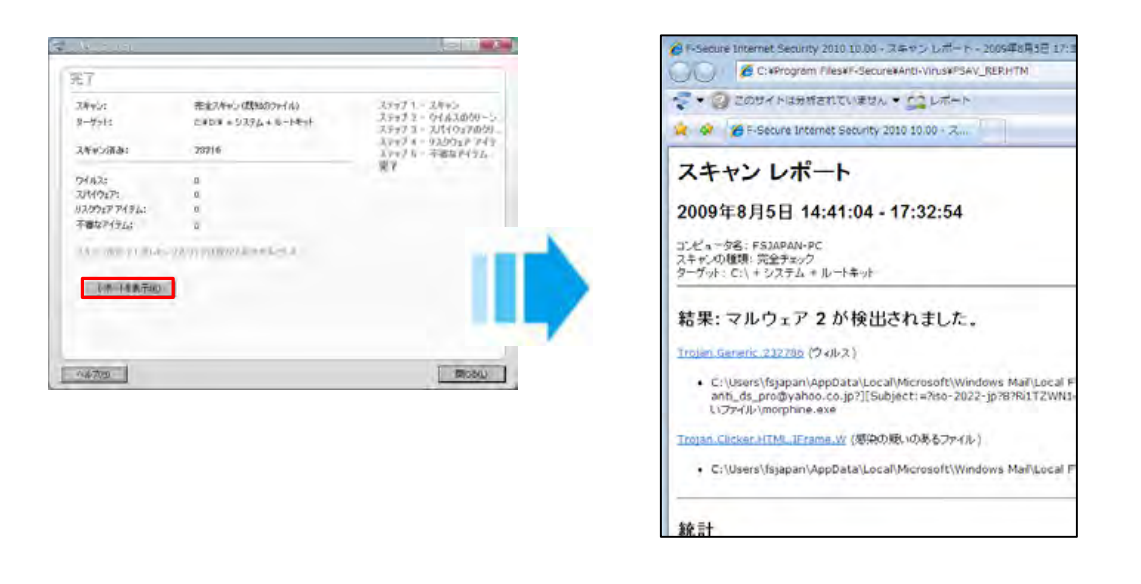

ースキャンヴィザードを終了するには「閉じる」ボタンをクリックします。

#### D. オンラインヘルプの使い方

オンラインヘルプでは、目次やキーワード検索を利用して、読みたいトピックを探すことができます。 オンラインヘルプは、各画面の各画面の[ヘルプ]ボタンをクリックして表示します。(P11-B.メイン画面の構成-※3参照)

方法①目次から読みたいトピックを探す

1.[目次]タブをクリックします。

2.ヘルプの内容がトピックごとに表示されますので、読みたいトピックをクリックします。

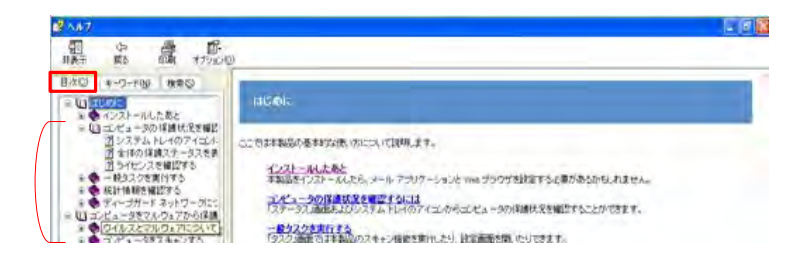

方法②キーワードで検索し、読みたいトピックを探す

1.[検索]タブをクリックします。

2.キーワードを入力し、[検索開始]ボタンをクリックします。

3.キーワードを含むトピックが表示されますので、読みたいトピックをクリックします。

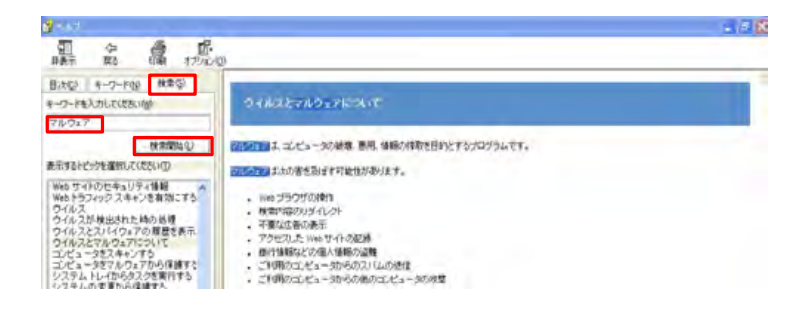

E.「F-Secure PCプロテクション Ver.9」の一時停止

※新しくアプリケーションソフトをインストールする場合など)

「F-Secure PCプロテクション Ver.9」一時的に停止する必要がある時は、アンロード機能で 停止します。

停止した「F-Secure PCプロテクション Ver.9」は、再ロード機能で稼動できます。

「F-Secure PCプロテクション Ver.9」を停止している間は、コンピュータは保護されませんのでご注意ください。通常「アンロード」は、アプリケーションのインストール等、「F-Secure PCプロテクション Ver.9」を停止する必要がある時のみ行います。

#### アンロード

①システムトレイのアイコンを右クリックし、[アンロード]ー[アンロードして現在のファイアウォールプロフィ ールを引き続き使用する]または[アンロードしてネットワークトラフィックを全て許可]を選択します。

| アンロードして、現在のファイアウォールプロフィールを引き続き使用する | PC Protection を開く(の)<br>通知履歴を表示<br>アンロード(U) ▶ |  |
|------------------------------------|-----------------------------------------------|--|
| アンロードしてネットワーク トラフィックをすべて許可         | ウイルスとスパイウェア スキャン ・<br>ネットワーク接続(N) ・           |  |
|                                    | バージョン情報( <u>A</u> )                           |  |

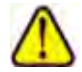

[アンロードしてネットワークトラフィックをすべて許可]を選択すると、ウイルスチェック機能が一時停止し、同時にファイア ウォール機能も無効になります。

[アンロードして現在のファイアウォールプロフィールを引き続き使用する]を選択すると、インターネット接続中はコンピュ ータが攻撃を受けやすくなりますのでご注意ください。

インストールされているコンポーネントをメモリからアンロードします。ファイアウォール ルールは依然としてシステムに 適用されるため、コンピュータは悪質な試行から保護されます。オンライン ゲームや別の製品をインストールするときな どに、このタスクを必要に応じて実行してください。

ー「F-Secure PCプロテクション Ver.9」が停止し、システムトレイのアイコンが 🔁 に変わります。

#### 再ロード

①システムトレイのアイコンを右クリックし、[再ロード(R)]を選択します。

再0~ド(R)

ー「F-Secure PCプロテクション Ver.9」が稼動し、システムトレイのアイコンが 🛜 に変わります。

F. メッセージへの対処方法

コンピュータを使用中、ウイルス検出やアプリケーションのインターネット接続の際に、「F-Secure PCプロテク ション Ver.9」はメッセージを表示してお知らせします。 また、なんらかの原因で「F-Secure PCプロテクション Ver.9」が停止し、Windowsからの警告メッセージが表示 されることもあります。

それぞれのメッセージへの対処について説明しています。

#### ウイルス検出メッセージへの対処

ウイルスが見つかると、以下のようなメッセージが表示されますので、対処方法を選択し、 [OK]ボタンをクリックします。

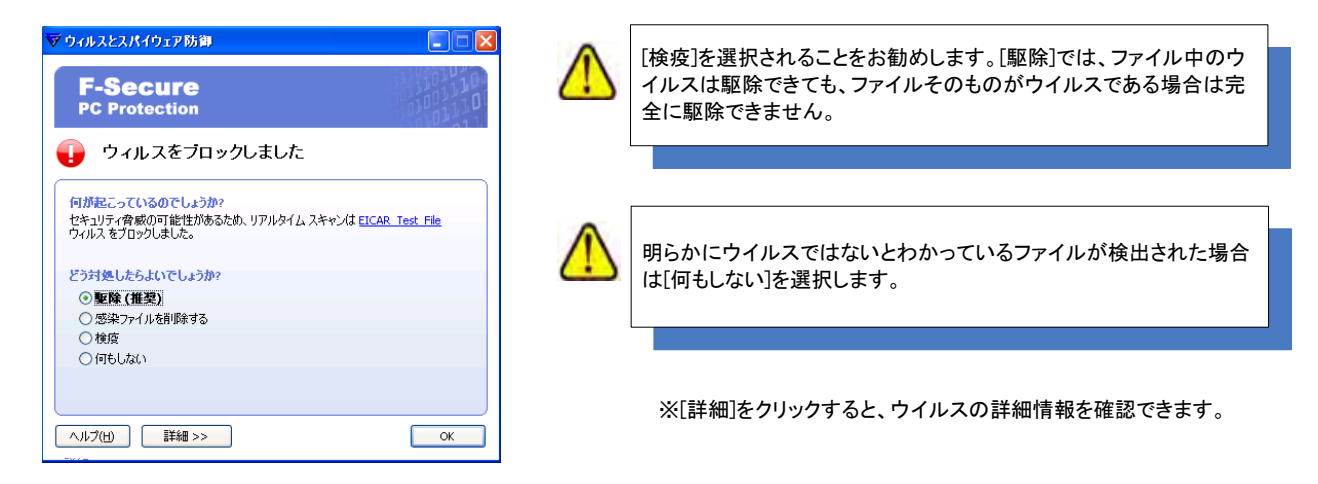

#### 警告メッセージへの対処

何らかの原因で「F-Secure PCプロテクション Ver.9」が停止すると、WindowsXP SP2/SP3もしくは WindowsVistaでは以下のような警告メッセージが表示されることがあります。この場合は、「F-Secure PCプロ テクション Ver.9」の再ロード(P14参照)を行い、一時停止を解除してください。

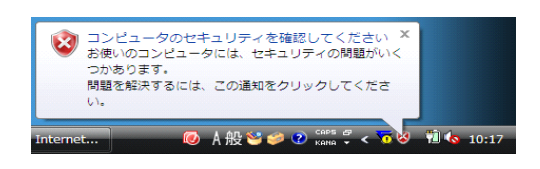

アプリケーションソフト制御のメッセージの対処

1.アプリケーションがインターネット接続をしようとすると、以下のようなメッセージが表示されますので、お客様 がお使いになるアプリケーションであることを確認します。

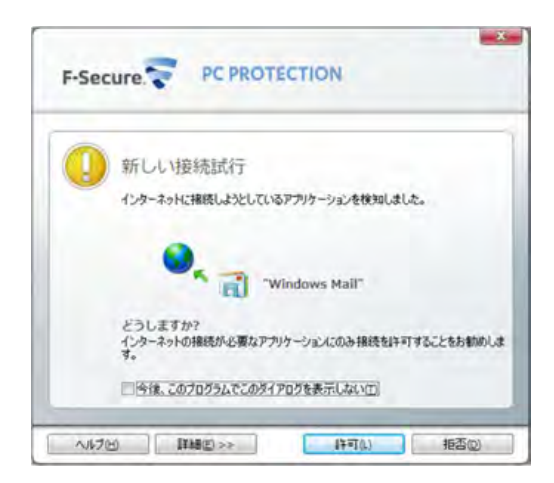

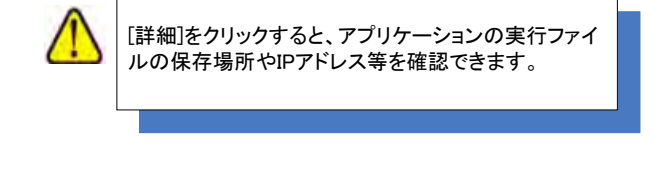

 許可 「今後、このプログラムでこのダイアログを表示しない」をチェックし、[許可]ボタンをクリック アプリケーションが起動します。今後、このアプリケーションでこのメッセージは表示されません。
 拒否1 [拒否]ボタンをクリック アプリケーションは起動しません。次回もこのアプリケーションでメッセージが表示されます。
 拒否2 「今後、このプログラムでこのダイアログを表示しない」をチェックし、[拒否]ボタンをクリック 今後、このアプリケーションは起動できなくなります。

 泉覚えのないアプリケーションの場合、未知のウイルスである危険性 がありますので、インターネット接続を拒否される事をお勧めします。

# 5. アンインストールについて

「F-Secure PCプロテクション Ver.9」のアンインストールについて説明しています。

お使いのコンピュータから「F-Secure PCプロテクション Ver.9」をアンインストールし、別のコンピュータにイン ストールし直す場合は、ライセンスキーコードをメモしておいてください。 インストール先のコンピュータでライセンスキーコードの認証が必要になります。

ライセンスキーコードの確認方法

※登録証をお持ちでなく、ライセンスキーコードを確認できない場合は、 こちらからご確認頂き、メモをお取り下さい。

1.メイン画面の「設定」をクリックします。

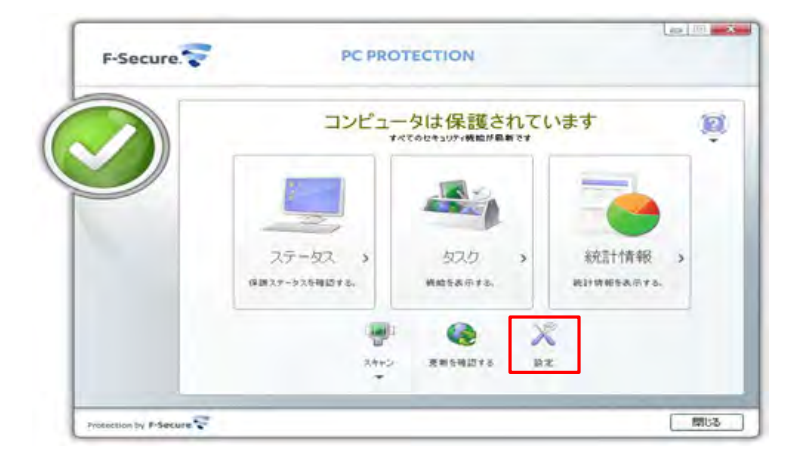

2.「その他の設定」の「ライセンス」をクリックし、「ライセンスキーコード」の欄でご確認頂けます。

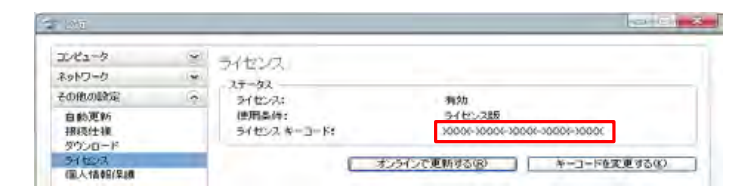

アンインストール

1.Windowsのコントロールパネルからプログラムをアンインストールします。

WindowsXPの場合には「プログラムの追加と削除」から「PC Protection」を選択してください。 WindowsVista、Windows7の場合には「プログラムのアンインストール又は変更」から「PC Protection」を選択し てください。

|                                      | 「ネル・プログラムと陶絵                                      | ▼ 49 株案           | _         |
|--------------------------------------|---------------------------------------------------|-------------------|-----------|
| 929                                  | プログラムのアンインストール家たは変更                               |                   |           |
| インストールされた更新プロ<br>グラムを表示              | プログラムをアンインストールするには、一覧か<br>[変更]、または (修道) をクリックします。 | らプログラムを選択して [アンイン | ストール】     |
| Windows Marketplace で新<br>しんプログラムを取得 | 〇 御宿 > 111 表示 > 12 アンインストールと                      | E.                |           |
| 願入したソフトウェアを表示(                       | 8.11                                              | 陶行用               | インストー     |
| アンタル ロッカー)                           | Adobe Flash Player 9 ActiveX                      | Adobe Systems     | 2007/06/1 |
| Windows の機能の利潤化また                    | C Protection                                      |                   | 2010/03/1 |
| は開始化                                 | (d)Java(TM) 6 Update 2                            | Sun Microsystem   | 2007/08/0 |
|                                      | Java(TM) 6 Update 7                               | Sun Microsystem   | 2008/07/2 |
|                                      | Java(TM) SE Runtime Environment 6 Update 1        | Sun Microsystem   | 2007/05/1 |
|                                      | - Uhapius                                         |                   | 2008/12/1 |
|                                      | S Microsoft Office Ultimate 2007                  | Microsoft Corpor  | 2007/05/1 |
|                                      | St Microsoft Office Visio Professional 2007       | Microsoft Corpor  | 2007/05/1 |
|                                      | Mozilla Firefox (3.0,3)                           | Mozilla           | 2008/10/2 |
|                                      | UTF-8 TeraTerm Pro with TTSSH2 4.52               |                   | 2007/06/2 |
|                                      | 10 VNC Free Edition 4.1.2                         | ResIVNC Ltd.      | 2007/08/2 |
|                                      |                                                   |                   |           |
|                                      |                                                   |                   |           |

2.アンインストールの実行を確認する画面で「すべて削除」または「選択した機能を削除する」を選択し、 [開始]ボタンをクリックします。

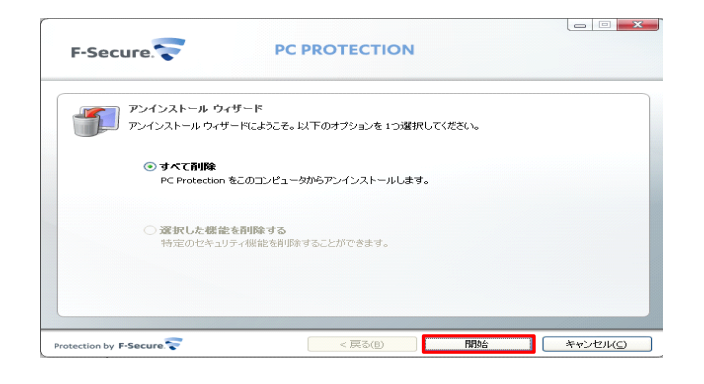

アンインストールが実行されます
 アンインストールには少し時間がかかります。

#### アンインストール

3.アンインストールが完了しました。 完了メッセージで「今すぐ再起動する(推奨)」を選択し[完了]ボタンをクリックします。

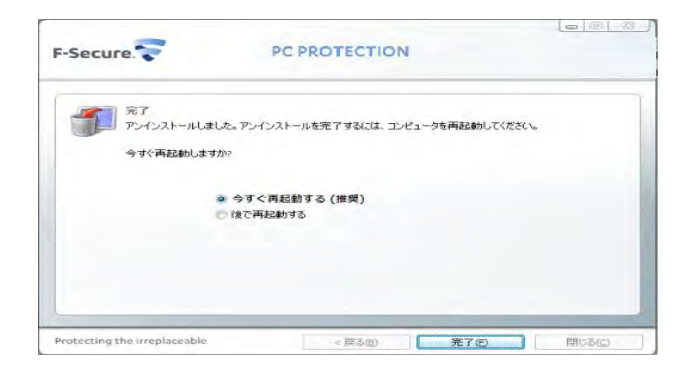

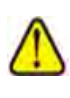

アンインストール後は必ずコンピュータを再起動してください。 アンインストールが完了しても、再起動するまでは一部のファイルが 削除されず、コンピュータの動作が不安定になる事があります。

### 6. インストールFAQ

インストールについて、特によくお問い合わせ頂く質問を3つ紹介し、その原因及び対処方法について説明します。

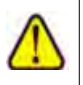

製品サポートページの「FAQ」には、ここで紹介するものの他にも、 お客様からの質問とその解決策が項目別にまとめられています。 製品サポートページ:http://www.f-secure.co.jp/pscs8/support/

Q1. インストール完了後・再起動後、コンピュータがフリーズする

A1. 原因・・・他のウイルス対策ソフトまたはファイアウォールがすでにインストールされていた事が考えられます。

対処・・・コンピュータを再起動して、数十秒以内に[F8]キー(機種により異なる)を押します。セーフモードで起動する為のメニューが表示されます。セーフモードに入ったら、Windowsの[スタート]ボタンから[コントロールパネル]-[プログラムの追加と削除]を選択し、古いアンチウイルスまたはファイアウォールをアンインストールします。その後、「F-Secure PCプロテクション Ver.9」をインストールしてください。

#### Q2. インストール完了・再起動後、インターネットやメールが使えない

A2. 原因・・・webブラウザのネットワーク接続が拒否された可能性があります。

対処・・・メイン画面「インターネット防御」の「詳細」をクリックします。「アプリケーション制御」をクリックして、 一覧でアプリケーションの許可/拒否を確認します。例えば、WebブラウザがInternetExplorerの場合、 「iexplore.exe」が「拒否」に設定されているとネットワーク接続できない為、InternetExplorerは使えません。[詳細]ボタンをクリックし、アプリケーションのプロパティで[許可]に設定してください。

Q3. システムトレイに「F-Secure PCプロテクション Ver.9」のアイコンが表示されない

A3. 原因・・・製品のダウンロードが正常に完了しなかった為、「F-Secure PCプロテクション Ver.9」に必要ないくつ かのコンポーネントがインストールされていない事が考えられます。

対処・・・インターネット接続を有効にして、ダウンロードを完了させてから、インストールを行ってください。

### 7. サポートサービスのポ案内

#### ■製品サポートページ

http://www.catv-web.jp/pscs\_faq/

**上記URLより、「FAQ」のページに直接アクセスできます。** FAQには、よくある質問とその解決策が項目別にまとめられています。 「F-Secure PCプロテクション Ver.9」を使っていて困った時は、まずはFAQをご覧ください。

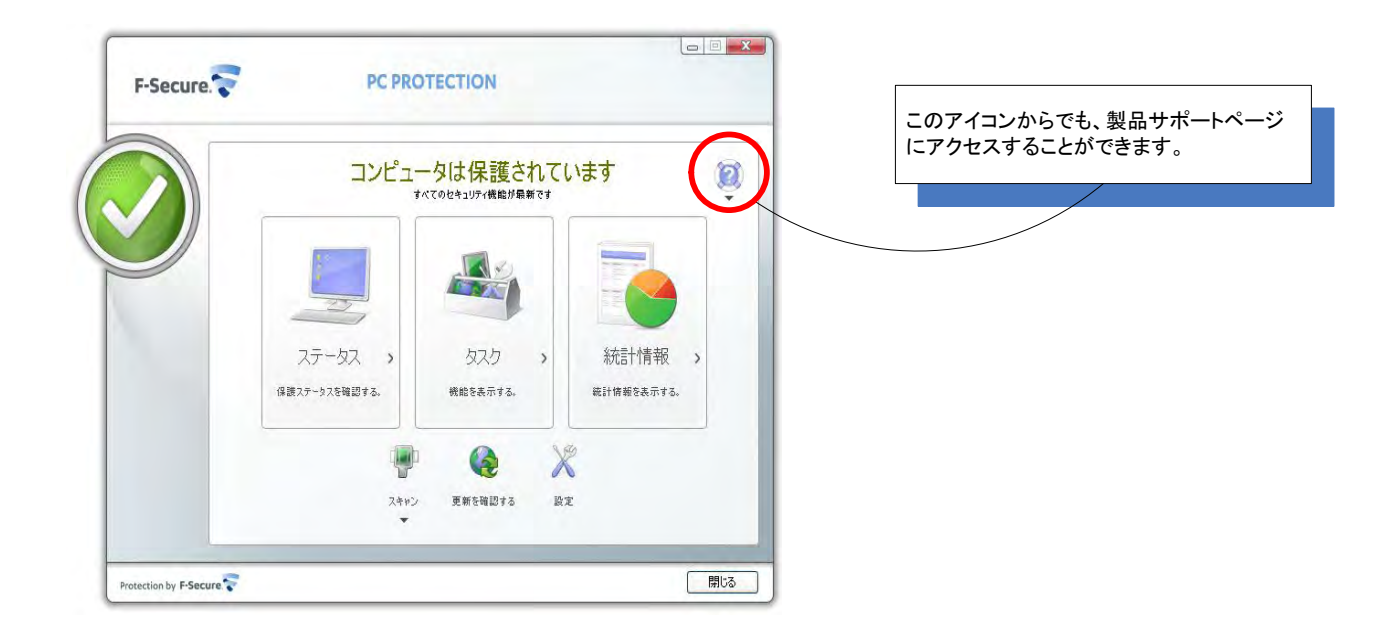

### インターネットMAGMAカスタマーサポートセンター

「製品サポートサービス」で問題が解決されない場合は、電話またはメールで インターネットMAGMAまでお問い合わせください。

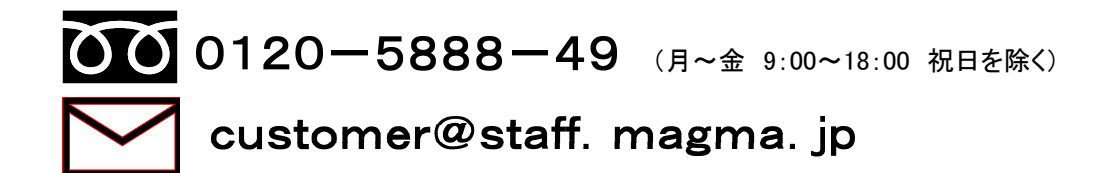

#### メールでのお問い合わせの場合

「F-Secure PCプロテクション Ver.9」をご使用中、なんらかのトラブルがあった場合は、トラブルの内容を記載したメールに「診断情報(FSDiag)」を添付し、ご契約者名等の情報を記載したメールを、上記メールアドレスまで送信をお願い致します。

「診断情報(FSDiag)」は、以下の手順で自動作成できます。

1. Windowsの「スタート」ボタンから「全てのプログラム」 – 「PC Protection」 – 「サポートツール」を選択します。

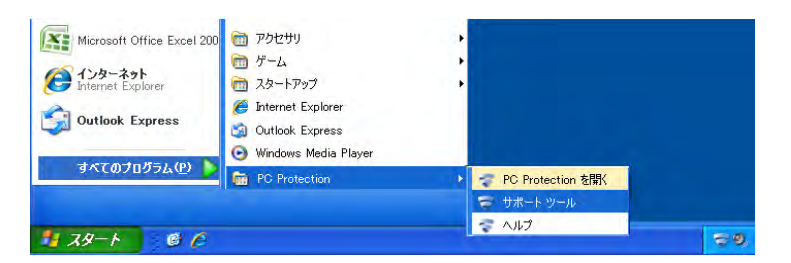

2. ①サポートツール画面で「OK」ボタンをクリックします。データ収集には少し時間がかかります。

②終了メッセージで「閉じる」ボタンをクリックします。

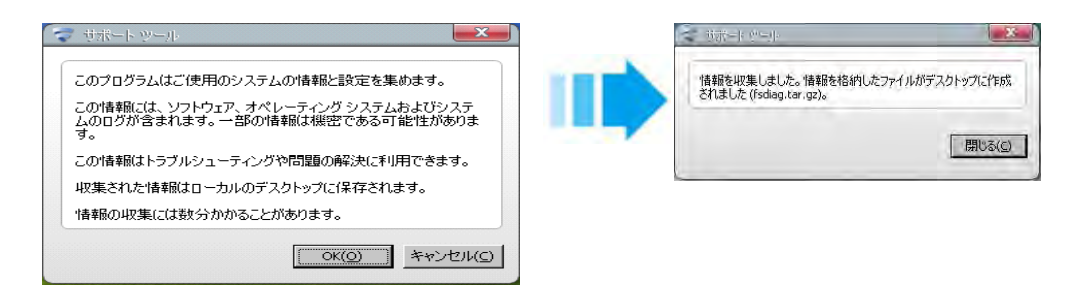

3. デスクトップに「診断情報FSDiag)」が作成されます。これを添付してお送りください。

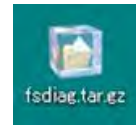